# Инструкция: как установить мессенджер Мах и начать общение с ИИассистентом Настей

#### Уважаемые участники!

Чтобы протестировать цифрового помощника Настю, следуйте этим простым шагам:

#### 🗹 Шаг 1: Установите приложение Мах

- Перейдите на официальный сайт загрузки:
  <u>https://download.max.ru</u>
- 2. Выберите нужную платформу:
  - Для Android рекомендуем установить через RuStore (официальный российский магазин приложений)
  - о **Для iOS** выберите App Store (если доступно)
- 3. Установите приложение, следуя инструкциям вашей операционной системы.

# Шаг 2: Зарегистрируйтесь в Мах

- 1. Откройте приложение Мах
- 2. Нажмите «Зарегистрироваться»
- 3. Введите свой номер телефона
- 4. Подтвердите регистрацию через SMS-код
- 5. Установите имя и при желании фото профиля

# 🔽 Шаг 3: Перейдите к ИИ-помощнику Настя

- 1. Откройте эту ссылку:
  - <u>https://max.ru/UdobnygorodProf\_bot</u>
- 2. Ссылка приведёт вас в личный чат с ИИ-ассистентом Настей
- 3. Нажмите «Начать» и следуйте подсказкам:
  - о Настя поможет определиться с профессиональными интересами
  - о Подскажет, какие навыки вам стоит развивать
  - о Ответит на вопросы о профессиях, обучении и саморазвитии

# 🚺 Поддержка

Если возникли сложности — не переживайте.

Вы можете обратиться за помощью в любой из чатов поддержки:

- <u>Telegram-чат поддержки:</u> <u>https://t.me/udobnygorod\_chat\_podderzky</u>
- VK-чат поддержки: https://vk.me/join/7p2bAKMxjUe8dml3T\_dc7A98DAFQK\_UZ/g=
- 📿 Официальная резиденция в Мах:

https://max.ru/join/NdNvrEkgZIzep9tG\_n-s2k9DAAvMoMBMEl9fMiXETCo